## Clever—How to access DPSCD Curriculum Applications through Clever.com

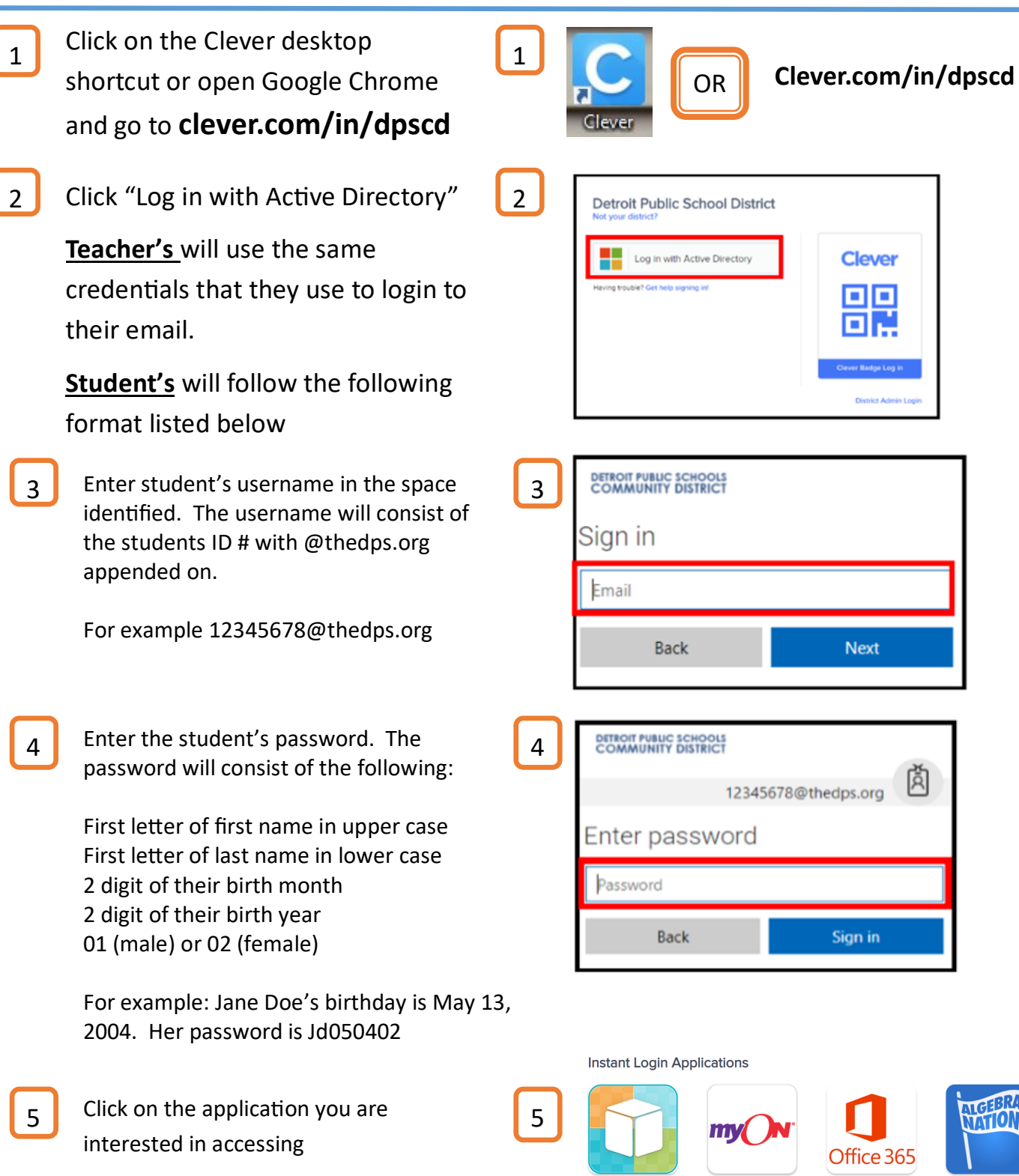

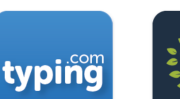

Microsoft Office 365

PUBLIC SCHOOLS

DETR

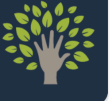

Algebra Nation

Edgenuity

i-Ready

Edulastic

mvON

**Edu**lastic

Typing.com (i) Khan Academy (i